# How do I select my interests and role?

Last Modified on 06/20/2025 10:58 am EDT

This article explains how to personalize your Big Think+ experience by setting your role and interests.

In just a minute or two, you can set your role and interests, and Big Think+ will begin tailoring recommendations to fit your goals.

## Step 1: Navigate to the 'Edit Your Interests and Role' page

On the homepage, you'll be prompted to add your interests and role to generate recommendations. Click on the Get started button.

| Learning +            |                                                               | Lifelong Lear               |
|-----------------------|---------------------------------------------------------------|-----------------------------|
| p +) Communication +) | You haven't added any interests yet.                          | (Health & Wellness +) (Lead |
| Health & Wellness +   | Add your interests and role to generate recommendations here. | (Sales +                    |
| ent +) Sales +)       | Get started                                                   | Communication +) (Manag     |
| mmunication +         |                                                               | Lifelong Learning           |

If you don't see this page, or want to return at a later time, you can click Edit Your Interests or Update Your Role near the appropriate carousels, which appear after you've selected interests and role.

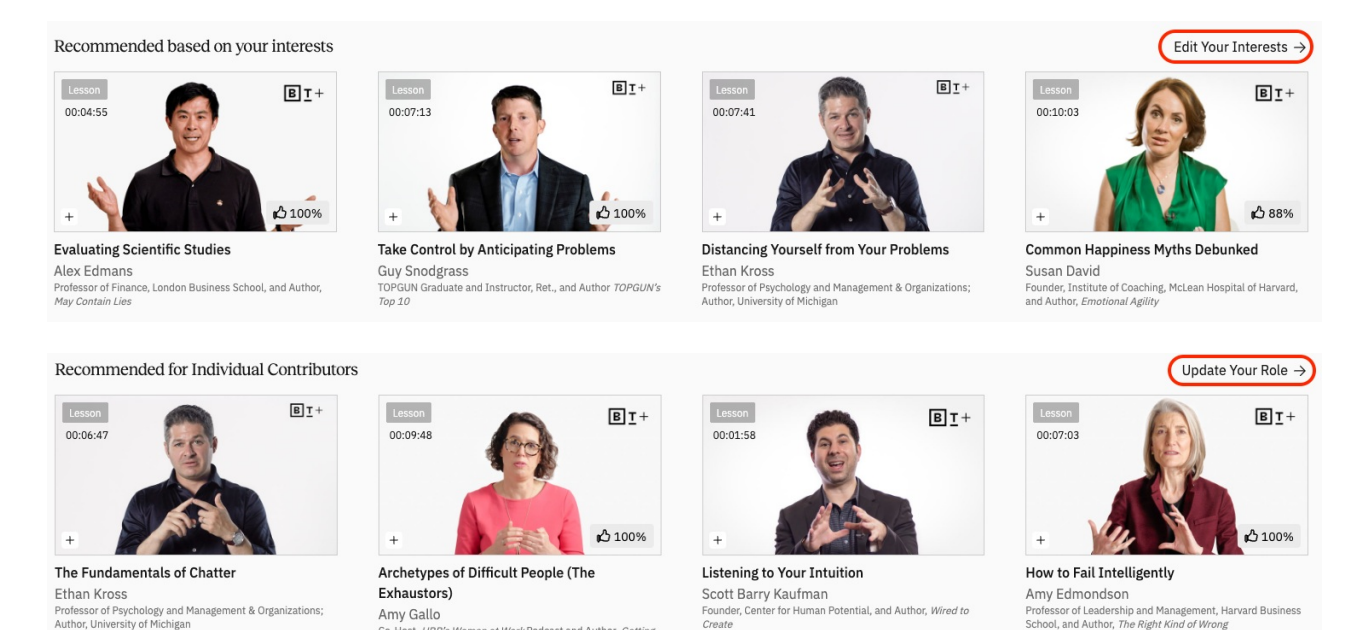

### Step 2: Select your role

Co-H

You'll be prompted to choose the role that best describes you:

st, HBR's Women at Work Podcast and Author, Getting

- Individual Contributor: You lead projects or tasks but don't directly manage people
- Team Manager: You manage direct reports and shape team performance
- Senior Leader: You guide strategy, drive culture, and lead across functions

You can change your role later, so choose the one that best fits your current day-to-day work.

| My Role                                                                                                    |                                                                                                    |                                                                                                    |
|----------------------------------------------------------------------------------------------------|----------------------------------------------------------------------------------------------------|----------------------------------------------------------------------------------------------------|
| Individual Contributor                                                                                                    | Team Manager                                                                                                    | Senior Leader                                                                                                    |
| I independently execute tasks and<br>lead projects without supervising<br>others, focusing on specialized<br>skills or project leadership. | I supervise and manage direct<br>reports, handling task assignments,<br>performance evaluations, and<br>providing leadership. | I influence strategic direction and<br>make high-level decisions, guiding<br>organizational culture and<br>overseeing departments or major<br>projects. |
| Select                                                                                                    | Select                                                                                                    | Select                                                                                                    |

## **Step 3: Pick your top 3 interests**

After selecting your role, you'll be asked to choose **your top three areas of interest** from categories like:

- Leadership
- Communication
- Emotional Intelligence
- DEI
- Career Development
- Creativity
- Digital Fluency

| erests                                |                                   |                                   |                                         | Save and return to                    |
|---------------------------------------|-----------------------------------|-----------------------------------|-----------------------------------------|---------------------------------------|
|                                       |                                   |                                   |                                         |                                       |
| t your top 3 interests                | to personalize recommendation     | s on home                         |                                         |                                       |
|                                       |                                   |                                   |                                         |                                       |
| All<br>Total Selected: 0              | Leading Yourself<br>O Selected    | Leading a Team<br>0 Selected      | Leading the Business O Selected         |                                       |
| Diversity, Equity, & Inclus           | ion +) (Leadership +) (Custome    | er Experience +) (Career Developm | nent +) (Sales +) (Lifelong Learning +) | (Communication +)                     |
| (Innovation +) (Emoti                 | onal Intelligence + (Marketing +) | Executive Presence + Self-M       | totivation + (Management +) (Creativity | · · · · · · · · · · · · · · · · · · · |
| (Human Resources +)                   | Design Thinking + Diversity, Equi | ity, Inclusion, & Belonging +)    | tal Fluency + Risk Management + Cri     | tical Thinking +                      |
| · · · · · · · · · · · · · · · · · · · |                                   |                                   |                                         |                                       |

Your selections will help Big Think+ generate personalized content recommendations on your Home page. The more targeted your choices, the more relevant your suggestions will be.

#### Step 4: Save your selections

Once you've chosen your role and interests, hit the **Save and return to home** button. This will take you to your personalized homepage, where you'll see:

- Curated lesson recommendations from your organization
- Popular content

**BIG THINK +** 

• The newest releases

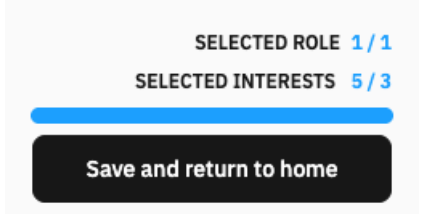